# Workshop: XP 天平的日常测试

使用超越系列 XP 天平实现日常校准、测试。

### 操作练习目的

了解天平的日常测试:外部砝码测试、专业级全自动校准技术(ProFACT)、校准和测试、 历史校准纪录、天平信息。

#### 2.1 用户名定义

| Local Land Land Land Land Land Land Land Land | ΑΑΑΑΑ | 进进进进     | 用户 /«User»<br>用户 1 /«User 1»<br>用户设置 /«User setting»<br>用户名 /«User Name»<br>User 1 カ "Anna" |
|-----------------------------------------------|-------|----------|---------------------------------------------------------------------------------------------|
|                                               | ,     | 按键<br>按键 | 确认 /OK 两遍<br>退出 /Exit                                                                       |

#### 2.2 外部砝码测试

| <b>System</b> $\implies$ Adjust/Test<br><b>50 g</b> , ID = F 234, Certificate No =                                                                     | <ul> <li>进入 用户设置 /«User setting»</li> <li>进入 系统 /«System»</li> <li>进入 校正/测试 /«Adjust/Test»</li> <li>选择 测试砝码 Adj。 weights/测试砝码</li> <li>设置 测试砝码 1 /Testweight 1</li> <li>按 确认/OK 两遍</li> </ul> |
|----------------------------------------------------------------------------------------------------|----------------------------------------------------------------------------------------------------|
| Weekdays Time<br><b>Mon, Tue, Wed,</b>                                                                                                    | <ul> <li>选择 Autom。 Ext。 Test</li> <li>定义 Weekdays/星期和 Time/时间</li> <li>按 OK (4x)/四遍</li> <li>按 Exit/退出</li> </ul>                                                                             |
| Weighing     Setup       Function Keys     Define       SmartTrac     Info Field       Info Field     Define       AutoPrint     Off       It/5     UK | <ul> <li>按 «Application Setup»/应用设置</li> <li>选择 Function Keys /功能健</li> <li>选择 Test Ext。</li> <li>按 OK (2x)/两遍</li> </ul>                                                                     |
| Please load weight.<br>50.00 g Cancel<br>Adjustant Adjustevil Test evil                                                                                | <ul> <li>按功能键«Test, ext»,进行外部砝码测试</li> <li>放置屏幕显示的砝码</li> <li>测试结束后,显示测试结果</li> </ul>                                                                                                    |

### 2.3校准历史的纪录

| Keighing Setup       | ➢ 进入 «Application Setup»/应用设置 |
|----------------------|-------------------------------|
| Function Keys Define | ➤ 进入 Function Keys /功能健       |
| SmartTrac            | ▶ 选择 Adj。 History/校准的历史       |
| AutoPrintOff         | ▶ 按 OK (2x)/两遍                |
| 🔁 1/5 🔂 🛛            | ➤ 按触摸屏上的功能健«Adj。 History»     |
|                      | ➢ 等待查看校准历史记录                  |
|                      | ▶ 结束按 OK 键                    |

## 2.4 天平信息

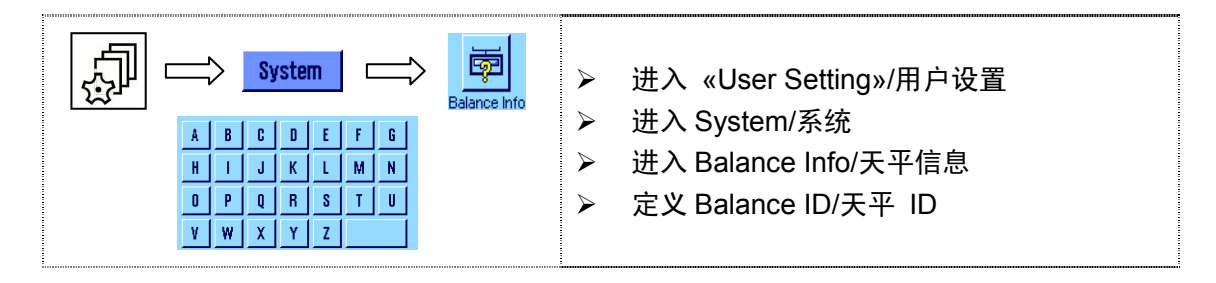